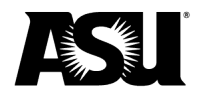

# **Table of contents**

| Introduction                                              | 2  |
|-----------------------------------------------------------|----|
| Payroll Reconciliation report filters                     | 3  |
| Viewing the Payroll Reconciliation report                 | 4  |
| Payroll Reconciliation report                             | 5  |
| Verification of employee compensation rate                | 5  |
| Verification of salary or wages paid                      | 6  |
| Verification employees were paid from the correct account | 9  |
| Verification of time reported                             | 11 |
| Verify on-cycle payroll expenses on Monday before payday  | 12 |
| Other important reconciling information                   |    |
| Payroll Accounting Detail report display                  | 14 |
| Off-cycle payroll expenses                                | 14 |

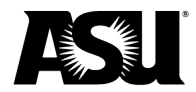

# Introduction

Financial Services policy <u>FIN 201</u> requires that salary and wage expenses be reconciled on a timely basis. To conform to best practices for reconciling payroll expenses, **complete reconciliations for every pay period as soon as possible** after payroll expenses have been posted in the Financial Management System and no later than 30 days after the fiscal month-end close. The reconciliations should start before each payday with the timely review of the on-cycle payroll expenses within the Payroll Reconciliation report and be completed immediately following each payday when payroll has been posted. The on-cycle payroll expenses are available to review every Monday for discrepancies before payday.

Reconciling payroll includes verifying the following:

- Employees were paid from the appropriate account.
- Hours worked and leave time reported are accurate.
- Salary or wages paid are correct.
- The compensation rate for each employee is documented against an offer letter or other source document.

In Workday HCM, the Payroll Reconciliation dashboard is accessed through the Financial Workspace worklet on the homepage. The following reports can be used as tools in the reconciliation process:

- Payroll Reconciliation report Displays the Employee, Employee ID, Pay Type, Position, FTE, Annual Rate, Bi-weekly Rate, Hourly Rate, Target Period, Prior Period and identifies changes in gross pay between the selected periods. The report also provides salary and hourly information pulled from the employee's compensation package. The drill-in option for the Target and Prior Period provides additional information related to hours worked and earnings.
- **Payroll Accounting Detail report** Provides a detailed display of each worker's payroll details, which can be filtered for only Personal Service expenses or to include both Personal Service and Employee Related Expenses ERE.

The individual responsible for the payroll reconciliation will need the **Financial Payroll Analyst** role to access reports in the Payroll Reconciliations tab of the Financial Workspace worklet. The role can be requested by submitting a Role Request task in Workday.

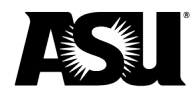

## Payroll Reconciliation report filters

The Payroll Reconciliation report can be filtered by Supervisory Org Hierarchy or Supervisory Org, Cost Center Hierarchy or Cost Center, along with the chosen Target Period and Prior Period. When filtering the report, the following items should be considered:

- **Cost Center Hierarchy** Payroll Result Lines associated with a Cost Center within that Hierarchy related to Position Org Assignments. This filter will pull in payroll transactions for all cost centers linked to the selected cost center hierarchy. Using this filter does not always mean the workers paid from the respective cost center hierarchy are within your Supervisory Org Hierarchy/Supervisory Org. This could include additional individuals outside your Supervisory Org Hierarchy/Supervisory Org, or it could exclude individuals within your Supervisory Org Hierarchy/Supervisory Org who are paid from a different cost center hierarchy.
- **Cost Center** Payroll Result Lines associated with a specific Cost Center related to Position Org Assignments. Like the Cost Center Hierarchy filter, this filter allows you to pull payroll transactions by a specific cost center. This could include additional individuals outside of your Supervisory Org Hierarchy/Supervisory Org, or it could exclude individuals within your Supervisory Org Hierarchy/Supervisory Org who are paid from a different cost center.
- **Prior Period** Use this filter to identify the prior pay period based on what was chosen as the Target Period.
- **Supervisory Org Hierarchy** Worker assigned to a Sup Org within the Hierarchy related to Position Org Assignments. This filter will allow end-users to view all payroll transactions within the hierarchy. Multiple Supervisory Orgs could roll up to a Supervisory Org Hierarchy.
- **Supervisory Org** Worker assigned to the specific Sup Org related to Position Org Assignments. This filter will allow end users to view only the payroll transactions within their Sup Org.
- **Target Period** Use this filter to identify the current pay period you are reconciling.

If you use multiple filters simultaneously, the results are an **AND** condition. For example, if you are filtering using the Supervisory Org Hierarchy and Cost Center, the results populate matches based on the workers within the Supervisory Org Hierarchy <u>and</u> they must be within the Cost Center selected.

**Note:** In PeopleSoft, the reconciliation process was completed using the respective HR Department code, not by Cost Center or Cost Center Hierarchy. The Supervisory Org and Supervisory Hierarchy operate similarly to the PeopleSoft HR Department code.

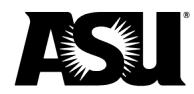

## Viewing the Payroll Reconciliation report

Once you determine your filter criteria, the report will populate the results for the selected pay periods. The Pay Change column of the report will calculate the change in gross pay between the Target Period and the Prior Period. If a change is identified, you must determine and document the reason, which could be a change in compensation, change in hours worked, unapproved or denied hours, additional pay, etc.

The report provides different drill-to and drill-in features for the Target Period and Prior Period, which can be viewed side by side for comparison. Select the down arrow ( $\checkmark$ ) next to the Target Period and Prior Period amounts and use the Drill-To Report Links to **View Accounting Details**.

The table that populates for the **View Accounting Detail** option pulls data directly from the sub-report Payroll Accounting Detail.

Use the drill-to feature to:

- Verify employee compensation rate.
- Verify salary or wages paid.
- Verify employees were paid from the correct account.

Additionally, by selecting the down arrow ( ) next to the Target Period and Prior Period amounts, use the **View Details** option to display the Period, Annual Rate, Biweekly Rate, Hourly Rate, Active Status, Earnings, Hours and Amount paid will display. This can also be accessed by clicking the blue Target Period and Prior Period amounts. The Target and Prior periods can be viewed side by side for comparison purposes.

Use the drill-to feature to do the following:

- Verify the time reported.
- Verify employee compensation rate.
- Verify salary or wages paid.

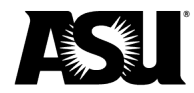

## Payroll Reconciliation report

Locate the Financial Workspaces worklet from the Workday homepage. Select the Payroll Reports tab to locate the **Payroll Reconciliation** report and the sub-report **Payroll Accounting Detail**.

| ← Financial Workspace                                                                                                    | ŝ               |
|----------------------------------------------------------------------------------------------------|-----------------|
| Financial Workspace The Department Reports, Department Reference Reports, and Grant Administrator Reports dashboards have now been merged into the Financial Workspace dashb The Department Reports, Department Reference Report, and Grant Administrator Report dashboards will be retired by the end of August 2024. Training on the Financial View More | ooard.<br>ncial |
| Resources Department Reports Department Reference Reports Grants Administrator Reports Payroll Reports                                                                                                    |                 |
|                                                                                                    |                 |
| Payroll Analysis                                                                                                    |                 |
| Budget Position Control                                                                                                    | >               |
| Budget Position Control Crossover                                                                                                    | >               |
| Multiple Pay Period Comparison                                                                                                    | >               |
| Payroll Accounting Detail                                                                                                    | >               |
| Payroll Reconciliation                                                                                                    |                 |
| Payroll Reconciliation                                                                                                    | >               |
| Payroli Reconciliation Crossover                                                                                                    | >               |

#### Verification of employee compensation rate

Employees are paid based on their compensation package within the worker's HCM profile. Departments should confirm that each employee's compensation rate is correct and can be verified against an offer letter, contract or other compensation documentation. <u>Refer to SPP 1101</u> for more information on personnel records.

The **Payroll Reconciliation** report can be used to confirm employee compensation rates. It shows the annual compensation rate for salary employees and the hourly rate for all hourly employees. Departments should confirm the listed compensation rate against source documentation like an offer letter.

Once the initial confirmation is made, departments should maintain source documentation on file for any changes in compensation. Changes in compensation could be identified if the report

Table of contents

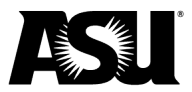

shows a Change between the Target Period and Prior Period. Drilling into the Target and Prior amounts to compare side-by-side will help identify the reason for the change.

| rior Period 03/0 | 4/2024 - 03/17/20 | 24 (Biweekly) |          |           |      |              |               |             |               |              |                |
|------------------|-------------------|---------------|----------|-----------|------|--------------|---------------|-------------|---------------|--------------|----------------|
|                  |                   |               |          |           |      |              |               |             |               |              |                |
| items            |                   |               |          |           |      |              |               |             |               | ×= = =       | ₹ 00 Œ         |
| Employee         | Employee ID       | Pay Type      | Position | Job Title | FTE  | Annual Rate  | Biweekly Rate | Hourly Rate | Target Period | Prior Period | Paj<br>Change  |
|                  |                   | Salary Plan   |          |           | 100% | \$97,188.00  | \$3,738.00    | \$46.73     | \$3,753.00    | \$3,753.00   | \$0.00         |
|                  |                   | Salary Plan   |          |           | 100% | \$70,000.00  | \$2,692.31    | \$33.65     | \$2,692.32    | \$2,692.31   | ▶<br>\$0.01    |
|                  |                   | Salary Plan   |          |           | 100% | \$125,580.00 | \$4,830.00    | \$60.38     | \$5,037.31    | \$5,037.31   | \$0.00         |
|                  |                   | Salary Plan   |          |           | 75%  | \$42,074.00  | \$1,618.23    | \$26.97     | \$1,618.24    | \$1,618.24   | \$0.00         |
|                  |                   | Salary Plan   |          |           | 100% | \$90,300.00  | \$3,473.08    | \$43.41     | \$3,488.09    | \$3,488.08   | ▶<br>\$0.01    |
|                  |                   | Salary Plan   |          |           | 100% | \$88,580.00  | \$3,406.92    | \$42.59     | \$3,421.94    | \$3,421.94   | \$0.00         |
|                  |                   | Hourly Plan   |          |           | 50%  | \$16,640.00  | \$640.00      | \$16.00     | \$224.00      | \$136.00     | ▶<br>\$88.00   |
|                  |                   | Salary Plan   |          |           | 100% | \$83,000.00  | \$3,192.31    | \$39.90     | \$3,152.41    | \$3,192.31   | ▶<br>(\$39.90) |
|                  |                   | Salary Plan   |          |           | 100% | \$105 942 00 | \$4,074,69    | \$50.93     | \$4,089,71    | \$4,089,71   | \$0.00         |

## Verification of salary or wages paid

The Payroll Reconciliation report provides gross pay by employee for the respective Target Period and Prior Period. Use this report to verify the current reconciliation Target Period amount is correct based on the respective employee's Biweekly Rate or Hourly Rate, depending on their pay type. The Pay Change column will identify any change amounts, shown by a red flag representing a difference between the Target Period and Prior Period amounts.

To verify the salary or wages paid are correct, use the drill-to **View Accounting Detail** feature for the respective employee's Target Period and Prior Period to see why the change occurred.

- 1. Select the down arrow ( ) next to the respective Target Period and Prior Period amounts.
- 2. Select View Accounting Detail to display the worker's pay by account details.
- 3. Verify the Target Period amounts are correct.
- 4. Document the reason for the change in pay.

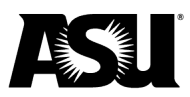

| Target Period 03/1<br>Prior Period 03/0                                                                                                    | 8/2024 - 03/31/2024 (Biw<br>4/2024 - 03/17/2024 (Biw                                                                                                    | eekly) Sup                                                                                                   | ervisory Org Hier                                                                       | archy            |                |                |                            |                        |                |                                                                                                    |                                                                 |
|----------------------------------------------------------------------------------------------------|----------------------------------------------------------------------------------------------------|----------------------------------------------------------------------------------------------------|-----------------------------------------------------------------------------------------|------------------|----------------|----------------|----------------------------|------------------------|----------------|----------------------------------------------------------------------------------------------------|-----------------------------------------------------------------|
| 344 of 1238 items                                                                                                    | 4/2024 00/11/212                                                                                                    | eeniy)                                                                                                    |                                                                                         |                  |                |                |                            |                        |                | A XI II                                                                                                    | ᆕ┉╓╷                                                            |
| Employee                                                                                                    | Employee ID                                                                                                    | Pay Type                                                                                                    | Position                                                                                | Job Title        | FTE            | Annual Rate    | Biweekly Rate              | Hourly Rate            | Target Period  | Prior Period                                                                                                    | Pay Change                                                      |
|                                                                                                    |                                                                                                    | Salary Plan                                                                                                  | (******                                                                                 |                  | 100%           | \$246,321.00   | \$9,473.88                 | \$118.42               | \$10,451.39 -  | \$9,911.40                                                                                                    | <b>^</b>                                                        |
|                                                                                                    |                                                                                                    | Salary Plan                                                                                                  | -                                                                                       |                  | 100%           | View By        |                            | Drill-To Rep           | port Links     | \$2,639.20                                                                                                    | \$539.99                                                        |
|                                                                                                    |                                                                                                    | Salary Plan                                                                                                  |                                                                                         |                  | 40%            | Earning        |                            | - View Acco            | unting Details | 01 615 20                                                                                                    | (\$395.00)                                                      |
|                                                                                                    |                                                                                                    |                                                                                                    |                                                                                         |                  | 4070           | Export to Exce | el (All Columns)           |                        |                | \$1,610.09                                                                                                    | \$0.00                                                          |
|                                                                                                    |                                                                                                    | Salary Pian                                                                                                  |                                                                                         |                  | 100%           | Export to PDF  |                            |                        |                | \$2,980.77                                                                                                    | \$0.00                                                          |
|                                                                                                    |                                                                                                    | Salary Plan                                                                                                  |                                                                                         |                  | 100%           | \$72,500.00    | \$2,788.46                 | \$34.86                | \$2,788.47     | \$2,788.47                                                                                                    | \$0.00                                                          |
|                                                                                                    |                                                                                                    | Salary Plan                                                                                                  |                                                                                         |                  | 100%           | \$155,000.00   | \$5,961.54                 | \$74.52                | \$5,961.54     | \$5,961.55                                                                                                    | (\$0.01)                                                        |
|                                                                                                    |                                                                                                    | Salary Plan                                                                                                  |                                                                                         |                  | 100%           | \$55,000.00    | \$2,115.38                 | \$26.44                | \$2,115.39     | \$2,115.39                                                                                                    | \$0.00                                                          |
|                                                                                                    |                                                                                                    | Salary Plan                                                                                                  |                                                                                         |                  | 100%           | \$56,770.00    | \$2,183.46                 | \$27.29                | \$2,183.47     | \$2,183.47                                                                                                    | \$0.00                                                          |
| Payroll Acce           versional Services Only         Ves           triod         02/18           terms         202           Berlod         255           00/18/2024-02/31/2024         No           00/18/2024-02/31/2024         No           02/18/2024-02/31/2024         No           02/18/2024-02/31/2024         No           02/18/2024-02/31/2024         No           02/18/2024-02/31/2024         No | bunting Detail<br>1/2024 - 03/31/2024 (Biweekly)<br>Ale Earning<br>Faculty Associate (FAC)<br>O Ecolly Associate (FAC)<br>O Regular Salary (RESS)<br>O Regular Salary (RESS) | Worker<br>Ledger_Account<br>7100 Personal Services -<br>Pacify<br>7105 Personal Services -<br>Administrative | Spend, Category<br>Presonal Service -<br>Fearly<br>Presonal Service -<br>Administrative | 222              | Eonter         | Pogram         | Gift                       | Pare                   |                | 2 III 1<br>Campus /<br>9<br>9<br>9<br>9<br>9<br>9<br>9<br>9<br>9<br>9<br>9<br>9<br>9<br>9<br>9<br>9<br>9<br>9<br>9 | 500 97<br>2 0 0 0<br>1 0 0<br>1 0 0<br>1 0<br>1 0<br>1 0<br>1 0 |
| arget Period 03/18/2<br>rior Period 03/04/2<br>44 of 1238 items<br>Employee                                                                                                    | 2024 - 03/31/2024 (Biwee<br>2024 - 03/17/2024 (Biwee<br>Employee ID                                                                                                    | kty) Super                                                                                                   | Visory Org Hierar                                                                       | chy<br>Job Title | FTE            | Annual Rate    | Biweekly Rate              | Hourly Rate            | Target Period  | 日<br>Prior Perior                                                                                                  | III 7 000 🗔 📭                                                   |
|                                                                                                    |                                                                                                    | Sdidiy Pidli                                                                                                 | _                                                                                       |                  | 100%           | \$246,321.00   | \$9,473.88                 | \$118.42               | \$10,451.39    | \$9,911.40                                                                                                    | \$539.99                                                        |
|                                                                                                    |                                                                                                    | Salary Plan                                                                                                  |                                                                                         |                  | 100%           | \$58,349.00    | Earning                    |                        | Drill-To I     | Report Links                                                                                                    | (\$395.00)                                                      |
|                                                                                                    |                                                                                                    | Salary Plan                                                                                                  |                                                                                         |                  | 40%            | \$42,000.00    | View Detai                 | ls                     | View Ac        | counting beta                                                                                                    | \$0.00                                                          |
|                                                                                                    |                                                                                                    | Salary Plan                                                                                                  |                                                                                         |                  | 100%           | \$77,500.00    | Export to E<br>Export to P | xcel (All Colur<br>'DF | nns)           |                                                                                                    | \$0.00                                                          |
|                                                                                                    |                                                                                                    | Salary Plan                                                                                                  |                                                                                         |                  | 100%           | \$72,500.00    | \$2,788.46                 | \$34.86                | \$2,788.47     | \$2,788.47                                                                                                    | \$0.00                                                          |
|                                                                                                    |                                                                                                    | Salary Plan                                                                                                  |                                                                                         |                  | 100%           | \$155,000.00   | \$5,961.54                 | \$74.52                | \$5,961.54     | \$5,961.55                                                                                                    |                                                                 |
|                                                                                                    |                                                                                                    | Salary Plan                                                                                                  |                                                                                         |                  | 100%           | \$55,000.00    | \$2,115.38                 | \$26.44                | \$2,115.39     | \$2,115.39                                                                                                    | \$0.00                                                          |
|                                                                                                    |                                                                                                    | Salary Plan                                                                                                  |                                                                                         |                  | 100%           | \$56,770.00    | \$2,183.46                 | \$27.29                | \$2,183.47     | \$2 183 47                                                                                                    | \$0.00                                                          |
|                                                                                                    |                                                                                                    |                                                                                                    |                                                                                         |                  | 1 3 4 3 4 7 11 | XXX.( / V.VV   | YL, 100.TU                 | V=/.2/                 | VL, 100.T/     | v=,100.4/                                                                                                    |                                                                 |

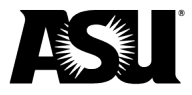

|                                                                                                    | 10/01/2024 (Diffeenty)                                                                                    | Supervisory Or                                                                                                    | g Hierarchy                                                                                                    |          |           |              |         |      |              |               |             |                  |                                                                                                    |            |
|----------------------------------------------------------------------------------------------------|----------------------------------------------------------------------------------------------------|----------------------------------------------------------------------------------------------------|----------------------------------------------------------------------------------------------------|----------|-----------|--------------|---------|------|--------------|---------------|-------------|------------------|----------------------------------------------------------------------------------------------------|------------|
| Period 03/04/2024 - 0                                                                                                    | 03/17/2024 (Biweekly)                                                                                     |                                                                                                    |                                                                                                    |          |           |              |         |      |              |               |             |                  |                                                                                                    |            |
|                                                                                                    |                                                                                                    |                                                                                                    |                                                                                                    |          |           |              |         |      |              |               |             |                  | J                                                                                                    | (III) — al |
| 1238 items                                                                                                    |                                                                                                    |                                                                                                    |                                                                                                    | •        |           |              |         |      |              |               |             |                  | 10                                                                                                    | □ = 000    |
| yee                                                                                                    |                                                                                                    | Employee ID                                                                                                    | Pay Type                                                                                                    | Position | Job Iitle |              |         | FIE  | Annual Rate  | Biweekiy Hate | Hourly Rate | Target Period    | Phor Period                                                                                                    | Pay Ch     |
|                                                                                                    |                                                                                                    |                                                                                                    | Salary Plan                                                                                                    |          | 10000     |              |         | 100% | \$246,321.00 | \$9,473.88    | \$118.42    | \$10,451.39      | \$9,911.40 ¥                                                                                                    | \$539.     |
|                                                                                                    |                                                                                                    |                                                                                                    |                                                                                                    |          |           |              |         |      |              |               |             |                  | -                                                                                                    | 1×         |
|                                                                                                    |                                                                                                    |                                                                                                    |                                                                                                    |          |           |              |         |      |              |               |             |                  |                                                                                                    | L L L      |
| Payroll Ac                                                                                                    | ccounting Detail                                                                                          |                                                                                                    |                                                                                                    |          |           |              |         |      |              |               |             |                  | XII PDF                                                                                                    | C          |
|                                                                                                    | -                                                                                                    |                                                                                                    |                                                                                                    |          |           |              |         |      |              |               |             |                  |                                                                                                    |            |
| sonal Services Only Yes                                                                                                    | e e                                                                                                    | 144                                                                                                    |                                                                                                    |          |           |              |         |      |              |               |             |                  |                                                                                                    |            |
|                                                                                                    |                                                                                                    |                                                                                                    | orker                                                                                                    |          |           |              |         |      |              |               |             |                  |                                                                                                    |            |
| riod 03,                                                                                                    | 3/04/2024 - 03/17/2024 (Biweek                                                                            | ly)                                                                                                    | orker                                                                                                    |          |           |              |         |      |              |               |             |                  |                                                                                                    |            |
| riod 03,                                                                                                    | 3/04/2024 - 03/17/2024 (Biweek                                                                            | ly)                                                                                                    | rker                                                                                                    |          |           |              |         |      |              |               |             | ⁄垣 [             | ij <u>⇒</u> uh ⊡                                                                                                    |            |
| iod 03.<br>ms<br>riod                                                                                                    | 8/04/2024 - 03/17/2024 (Biweek                                                                            | ly)                                                                                                    | t Spend_Category                                                                                                    | Supervis | sory_Org  | Cost_Center  | Program |      | Gift         | Fund          |             | XIII [<br>Campus | ii) ╤ 00a 🖿<br>Amount                                                                                                    | 1          |
| od 03<br>ms<br>iod<br>/04/2024-03/17/2024<br>weekly)                                                                                        | Earning Supplemental Pay-Normal (SUP)                                                                     | ly)<br>Ledger_Account<br>7105:Personal<br>Other                                                                   | t Spend_Category<br>Services - Personal Services -<br>Supplemental Pay                                                                                                    | Supervis | sory_Org  | Cost_Center  | Program |      | Gift         | Fund          |             | Campus           | iii 〒 DDa □<br>Arnount<br>\$437.50 ^                                                                                                    |            |
| iod 03<br>ms<br>riod<br>V(04/2024 - 03/17/2024<br>iweekly)<br>weekly)                                                                       | Earning<br>Supplemental Pay-Normal<br>(SUP)<br>Regular Salary (REGS)                                      | ly)<br>Ledger_Accoun<br>7105:Personal<br>Other<br>7106:Personal<br>Administrative                                 | t Spend_Category<br>Services Personal Services -<br>Supplemental Pay<br>Services - Arenana Services -                                                                             | Supervis | sory_Org  | Cost_Center  | Program |      | Gift         | Fund          |             | X []<br>Campus   | Image: The second second se |            |
| iod 03<br>ms<br>iiod<br>(04/2024-03/17/2024<br>wweeky)<br>(04/2024-03/17/2024<br>wweeky)                                                    | V/04/2024 - 03/17/2024 (Biweek Earning Supplemental Pay-Normal (SUP) Regular Salary (REGS) Vacation (VAC) | yy Ledger_Account<br>7105-Personal<br>7106-Personal<br>7106-Personal<br>7106-Personal                             | t Spend, Category<br>Services - Personal Services -<br>Services - Personal Services -<br>Personal Services -<br>Personal Services -<br>Personal Services -<br>Personal Services - | Supervis | sory_Org  | Dost_Center  | Program |      | Gift         | Fund          |             | X [              | ∃ ₹ 00 □       Amount       8437.50       \$4,736.95                                                                                                    |            |
| od 03<br>ma<br>iod 04/2024 - 03/17/2024<br>(04/2024 - 03/17/2024<br>(04/2024 - 03/17/2024<br>(04/2024 - 03/17/2024<br>(04/2024 - 03/17/2024 | Eurolog<br>Supplemental Pay Normal<br>(SUP)<br>Regular Salary (EES)<br>Vacation (VAC)                     | yy Ledger_Account<br>7105;Personal<br>706;Personal<br>7106;Personal<br>Administrative<br>7106;Personal            | t Spend, Category<br>Services - Supplemental Pay<br>Services - Personal Services -<br>Americanisationic<br>Services - Americanisationic<br>Services - Americanisation             | Supervis | sory_Org  | Dost_Center  | Program |      | Gift         | Fund          |             | 注 [<br>Campus    | Image: The second second sec       |            |
| od 03 ms iod (04/2024-03/17/2024 weekly) (04/2024-03/17/2024 weekly) (04/2024-03/17/2024 weekly)                                            | Eurolog<br>Supplemental Pay-Normal<br>(SLP)<br>Register Salary (REGS)<br>Vacation (VAC)                   | yy Ledger_Account<br>7105 Personal<br>Other<br>7106 Personal<br>Administrative<br>7106 Personal<br>Administrative | t Spend_Category Services - Personal Services - Supplemental Pay Services - Personal Services - Administrative Services - Administrative                                          | Supervis | sory_Org  | Dost, Center | Program |      | Gift         | Fund          |             | Campus           | <ul> <li>∃ ▼ 00 □</li> <li>Amount</li> <li>\$437.50 °</li> <li>\$4,736.95 °</li> <li>\$4,736.95 °</li> <li>\$9,911.40 °</li> </ul>                                                                                                    |            |

Another way this can be verified is by selecting the View Details option from the down arrow ( $\bullet$ ) or by clicking directly on blue Target and Prior Period amounts. This will display a summary snapshot showing the earnings, hours and amount paid.

| 344 of 1238 items                                                                                                    |              |                |               |         |                                |                   |                    |              |             |                 |                        |                    |               | XIII         | 11 😇 Olo 🗆             |
|----------------------------------------------------------------------------------------------------|--------------|----------------|---------------|---------|--------------------------------|-------------------|--------------------|--------------|-------------|-----------------|------------------------|--------------------|---------------|--------------|------------------------|
| Employee                                                                                                    |              | Employee       | ID Pay        | Type    | Position                       | Job Title         |                    |              | FTE         | Annual Rate     | Biweekly Rate          | e Hourly Rate      | Target Period | Prior Period | Pay Chang              |
| Construction of Construction of Construction o |              | -              | Sala          | rv Plan |                                | -                 |                    | ×            | 100%        | \$246,321.00    | \$9,473.88             | \$118.42           | \$10,451.39   | \$9,911.40   | \$539.99               |
| View by: Select a Field                                                                                                    | *            | and then by: S | elect a Field |         | • Refresh                      | )                 |                    |              | 100%        | \$58,349.00     | \$2,2 <del>44</del> 10 | \$28.05            | \$2,244.20    | \$2,639.20   | (\$395.00)             |
|                                                                                                    |              | , _            |               |         |                                |                   |                    |              | 40%         | \$42.0°         | \$1,615.38             | \$50.48            | \$1,615.39    | \$1,615.39   | \$0.00                 |
|                                                                                                    |              |                |               |         |                                | PE X.             |                    |              |             | \$77,500.00     | \$2,980.77             | \$37.26            | \$2,980.77    | \$2,980.77   | \$0.00                 |
| d                                                                                                    | Annual Rate  | Biweekly Rate  | Hourly Rate   | Active  | Earning                        | Hours             | Amount             |              | 100%        | \$72,500.00     | \$2,788.46             | \$34.86            | \$2,788.47    | \$2,788.47   | \$0.00                 |
| /2024 - 03/31/2024 (Biweekly)                                                                                                    | \$246,321.00 | \$9,473.88     | \$118.42      | Yes     | Regular Salary (REGS)          | 80                | \$9,473.89         |              | 100%        | \$155,000.00    | \$5,961.54             | \$74.52            | \$5,961.54    | \$5,961.55   | (\$0.01)               |
| 2024 - 03/31/2024 (Biweekly)                                                                                                    | \$246,321.00 | \$9,473.88     | \$118.42      | Yes     | Faculty Associate (FAC)        | 0                 | \$540.00           |              | 100%        | \$55,000.00     | \$2,115.38             | \$26.44            | \$2,115.39    | \$2,115.39   | \$0.00                 |
| 2024 - 03/31/2024 (Biweekly)                                                                                                    | \$246,321.00 | \$9,473.88     | \$118.42      | Yes     | Supplemental Pay- Normal (SUP) | 0                 | \$437.50           |              | 100%        | \$56,770.00     | \$2,183.46             | \$27.29            | \$2,183.47    | \$2,183.47   | \$0.00                 |
|                                                                                                    |              |                |               |         |                                | 1                 | . =                |              |             |                 |                        |                    |               |              |                        |
|                                                                                                    |              |                |               |         |                                | Criteria View by: | Select a Field     | ٣            | and then by | Select a Field. |                        | • (                | Refresh       |              |                        |
|                                                                                                    |              |                |               |         |                                | 3 items           |                    |              |             |                 |                        |                    |               | 면제           | II <del>-</del> 000 II |
|                                                                                                    |              |                |               |         |                                | Period            |                    | Annual Rate  | Biweekly R  | Hourly Rate     | Active                 | Earning            |               | Hours        | Amou                   |
|                                                                                                    |              |                |               |         |                                | 03/04/2024 - 03/  | 17/2024 (Biweekly) | \$246,321.00 | \$9,473     | \$118.42        | Yes                    | Regular Salary (RE | GS)           | 40           | \$4,736.               |
|                                                                                                    |              |                |               |         |                                |                   |                    |              |             |                 |                        |                    |               |              |                        |

If an overpayment is found, it must be promptly reported to Payroll by emailing your department payroll representative. Departments cannot overlook or forgive overpayments. <u>Refer to FIN 602</u> for more information.

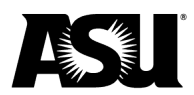

#### Verification employees were paid from the correct account

Departments can verify employees were paid from the correct account using either the **Payroll Reconciliation** report using the drill-to **View Accounting Detail** feature or the **Payroll Accounting Detail** report. Using the View Accounting Detail feature of the Payroll Reconciliation report allows end-users to review each employee individually with the drill-to option. In contrast, the Payroll Detail report will display all workers' account details on the face of the report results.

To use the drill-to View Accounting Detail feature of the Payroll Reconciliation report:

- 1. Select the down arrow ( ) next to each worker's respective Target Period amount.
- 2. Click View Accounting Detail to display the workers' pay by account details.
- 3. Verify the account charged is correct.

| 44 of 1238 items                                                                                           |                                                                                                    |                                                                                                    |                          |               |                     |                                                    |                                                                                                    |                                                                                                    |                                                                                                    | ×II II                                                                                                    | i 🗐 old                                                                                                    |
|----------------------------------------------------------------------------------------------------|----------------------------------------------------------------------------------------------------|----------------------------------------------------------------------------------------------------|--------------------------|---------------|---------------------|----------------------------------------------------|----------------------------------------------------------------------------------------------------|----------------------------------------------------------------------------------------------------|----------------------------------------------------------------------------------------------------|----------------------------------------------------------------------------------------------------|----------------------------------------------------------------------------------------------------|
| mployee                                                                                                    | Employee ID                                                                                                    | Pay Type                                                                                                    | Position                 | Job Title     | FTE                 | Annual Rate                                        | Biweekly Rate                                                                                                    | Hourly Rate                                                                                                    | Target Period                                                                                                    | 1 Prior Period                                                                                                    | Pay Ch                                                                                                    |
|                                                                                                    | 10000                                                                                                    | Salary Plan                                                                                                    |                          |               | 100%                | \$49,841.00                                        | \$1,916.96                                                                                                    | \$23.96                                                                                                    | \$1,916.97                                                                                                    | \$1,916.97                                                                                                    | \$0.                                                                                                    |
|                                                                                                    |                                                                                                    | Salary Plan                                                                                                    |                          | 2             | 100%                | \$53,000.00                                        | \$2,038.46                                                                                                    | \$25.48                                                                                                    | \$2,038.47 -                                                                                                    | \$2,038.47                                                                                                    | \$0.                                                                                                    |
|                                                                                                    |                                                                                                    | Salary Plan                                                                                                    |                          |               | 100%                | View By                                            |                                                                                                    | Drill-To R/                                                                                                    | eport Links                                                                                                    | \$2,897.43                                                                                                    | \$0.                                                                                                    |
|                                                                                                    |                                                                                                    | Salary Plan                                                                                                    |                          |               | 100%                | Earning                                            |                                                                                                    | View Acc                                                                                                    | counting Details                                                                                                    | \$3,436.94                                                                                                    | \$0.                                                                                                    |
|                                                                                                    |                                                                                                    | Colory Dian                                                                                                    |                          |               | 1008                | View Details<br>Export to Exc                      | nel (All Columns)                                                                                                    | L                                                                                                    |                                                                                                    | 00 115 20                                                                                                    | 0                                                                                                    |
|                                                                                                    |                                                                                                    | Sdidiy rian                                                                                                    |                          |               | 100%                | Export to PD                                       | F                                                                                                    |                                                                                                    |                                                                                                    | \$2,115.39                                                                                                    | φu.                                                                                                    |
|                                                                                                    |                                                                                                    | Salary Plan                                                                                                    |                          |               | 100%                | 000,010.00                                         | V6,110.00                                                                                                    | V&0// V                                                                                                    | 02,110.00                                                                                                    | \$2,140.00                                                                                                    | \$0.                                                                                                    |
|                                                                                                    |                                                                                                    | Salary Plan                                                                                                    |                          |               | 100%                | \$60,611.00                                        | \$2,331.19                                                                                                    | \$29.14                                                                                                    | \$2,331.20                                                                                                    | \$2,331.20                                                                                                    | \$0.                                                                                                    |
| 4 of 1238 items nployee                                                                                    | Employee ID                                                                                                    | Pay Type                                                                                                    | Position                 | Job Title     | FTE                 | Annual Rate                                        | Biweekly Rate H                                                                                                    | ourly Rate                                                                                                    | Target Period                                                                                                    | X III =                                                                                                    | ay Change                                                                                                    |
| 4 of 1238 items mployee                                                                                    | Employee ID                                                                                                    | Pay Type<br>Salary Plan                                                                                                    | Position                 | Job Title     | FTE                 | Annual Rate                                        | Biweekly Rate H                                                                                                    | ourly Rate                                                                                                    | Target Period                                                                                                    | Prior Period Pa                                                                                                    | ay Change                                                                                                    |
| t4 of 1238 items                                                                                           | Employee ID                                                                                                    | Pay Type Salary Plan                                                                                                    | Position                 | Job Title     | FTE                 | Annual Rate<br>\$49,841.00                         | Biweekly Rate H<br>\$1,916.96                                                                                                 | \$23.96                                                                                                    | Target Period<br>\$1,916.97                                                                                                    | ★ III =<br>Prior Period Priot<br>\$1,916.97                                                                                                    | ay Change                                                                                                    |
| 44 of 1238 items                                                                                           | Employee ID                                                                                                    | Pay Type<br>Salary Plan<br>Salary Plan                                                                                             | Position                 | Job Title     | FTE<br>100%<br>100% | Annual Rate<br>\$49,841.00<br>\$53,000.00          | Biweekly Rate H<br>\$1,916.96<br>\$2,038.46                                                                                   | lourly Rate<br>\$23.96<br>\$25.48                                                                                                    | Target Period<br>\$1,916.97<br>\$2,038.47 ¥                                                                                                    | Image: Constraint of the second second sec                                                                                                    | Tollo 🔂                                                                                                    |
| 44 of 1238 Items Employee                                                                                  | Employee ID                                                                                                    | Pay Type Salary Plan<br>Salary Plan                                                                                                | Position                 | Job Title     | FTE<br>100%<br>100% | Annual Rate<br>\$49,841.00<br>\$53,000.00          | Biweekiy Rate H<br>\$1,916.96<br>\$2,038.46                                                                                   | lourly Rate<br>\$23.96<br>\$25.48                                                                                                    | Target Period<br>\$1,916.97<br>\$2,038.47 ¥                                                                                                    | /祖 田 〒<br>Prior Period Pr<br>\$1,916.97<br>\$2,038.47                                                                                                    | Tolo Change<br>So.00<br>S0.00                                                                                                    |
| Payroll Ac<br>sonal Services Only Ye<br>iod 03                                                             | Employee ID<br>ccounting Detail<br>s                                                                                                  | Pay Type<br>Salary Plan<br>Salary Plan<br>Salary Plan<br>(Biweekly)                                                                | Position                 | Job Trile<br> | FTE 100%            | Annual Rate<br>\$49,841.00<br>\$53,000.00          | Biweekly Rate F<br>\$1,916.96<br>\$2,038.46                                                                                   | lourly Rate \$23.96 \$25.48                                                                                                    | Target Period         S1,916.97         S2,038.47 *                                                                                                    | 相目 日<br>Prior Period 月<br>\$1,916.97 月<br>\$2,038.47 月                                                                                                    | SO.00                                                                                                    |
| Payroll Ac<br>sonal Services Only Ye<br>iod 03<br>ms                                                       | Employee ID<br>CCOUNTING Detail<br>s<br>v18/2024 - 03/31/2024                                                                         | Pay Type Salary Plan<br>Salary Plan<br>Salary Plan<br>(Biweekly)                                                                   | Position                 | Job Trite     | FTE<br>100%         | Annual Rate<br>\$49,941.00<br>\$53,000.00          | Biweeky Rate F<br>\$1,916.96<br>\$2,038.46                                                                                    | lourly Rate 2<br>\$23.96 2<br>\$25.48 2                                                                                                    | Target Period<br>\$1,916.97<br>\$2,038.47 *                                                                                                    | 祖田 (1) (1) (1) (1) (1) (1) (1) (1) (1) (1)                                                                                                    | 50.00<br>50.00                                                                                                    |
| Payroll Ac<br>sonal Services Only Ye<br>ioid 03<br>ma                                                      | Employee ID<br>ccounting Detail<br>15<br>15<br>19<br>19<br>19<br>19<br>19<br>10<br>10<br>10<br>10<br>10<br>10<br>10<br>10<br>10<br>10 | Pay Type V<br>Salary Plan<br>Salary Plan<br>Gliweekly)<br>Spend_Category                                                           | Position<br>orker        | Job Trite     | FTE<br>100%         | Annual Rate<br>549,941.00<br>553,000.00<br>Program | Eliweský Rate P<br>S1,916.96<br>S2,038.46<br>S2,038.46<br>Fund                                                                | lourly Rate 23.96 23.96 25.48 25.48                                                                                                    | Target Period<br>\$1,916.97<br>\$22,038.47 *<br>\$                                                                                                    | 년 년 년<br>Prior Period P<br>51,916 97 -<br>52,038.47 년<br>년<br>七 년 王 (1)<br>(1)<br>(1)<br>(1)<br>(1)<br>(1)<br>(1)<br>(1)<br>(1)<br>(1)                                                                                                    | Du     Change     S0.00     S0.00                                                                                                    |
| Payroll Ac<br>sonal Services Only Ye<br>iod 03<br>ms<br>fot /12/2024 - 03/31/2024<br>weekly)               | Employee ID<br>Eccounting Detail<br>IS<br>V18/2024 - 03/31/2024<br>er_Account<br>1:Personal Services -                                | Pay Type V<br>Salary Plan<br>Salary Plan<br>United Salary Plan<br>(Elweekly)<br>Spend_Category<br>Personal Services - Staff        | Position Drker Supervit  | Job Trite     | FTE 100% 100%       | Annual Rate  549,941.00  553,000.00  Program       | Eliweský Rate P<br>S1,916.96 2<br>S2,038.46 2                                                                                 | Hourty Rate 23396 23396 | Target Period         \$1,916.97           \$2,038.47 +         \$                                                                                                    | 语 臣 등<br>Prior Period P<br>51,916.97 대<br>52,038.47 대<br>化 한 도 미미<br>자 · · · · · · · · · · · · · · · · · · ·                                                                                                    | F 00e Cange<br>so co<br>So co<br>So co                                                                                                    |
| Payroll Ac<br>Payroll Ac<br>sonal Services Only Ye<br>iod 03<br>ms<br>riod V13/2024<br>V18/2024-03/31/2024 | Employee ID<br>Eccounting Detail<br>IS<br>V18/2024 - 03/31/2024<br>er_Account<br>1:Personal Services -<br>F                           | Pay Type V<br>Salary Plan<br>Salary Plan<br>Salary Plan<br>Wc<br>(Elweekly)<br>Spend_Category<br>Personal Services - Staff         | Position Drker Supervise | Job Trite     | FTE 100% 100%       | Annual Rate 849,841.00 553,000.00 Program          | Elivecký Rate P<br>51,916.96 2<br>92,038.46 2                                                                                 | tourly Rate 2<br>223.96 2<br>525.48 2<br>                                                                                                    | Target Period<br>\$1,916.97<br>\$2,038.47 *<br>\$2,038.47 *                                                                                                    | 福田 世<br>Prior Period P<br>51,916.97 -<br>52,038.47 -<br>小田 一<br>52,038.47 -<br>中 一 日 一<br>52,038.47 -<br>52,038.47 -<br>52,038 -<br>52,038 -<br>52 | F 00e 11<br>so 00<br>so 00 |
| Payroll Ac<br>Sonal Services Only Ve<br>iod 03<br>Inservices Only Ve<br>iod 03<br>Inservices Only Ve       | Employee ID Employee ID CCOUNTING Detail IS V18/2024 - 03/31/2024 I: Fr.Account I: Fresonal Services -                                | Pay Type V<br>Salary Plan<br>Salary Plan<br>United Salary Plan<br>Wc<br>(Eliweekly)<br>Spend_Category<br>Personal Services - Staff | Position Drker Supervit  | Job Title     | FTE 100% 100%       | Annual Rate 549,941.00 553,000.00 Program          | Eliveský Rate   1<br>\$1,916.96   2<br>\$2,038.46   2<br>Fund<br>Fund<br>  1<br>  1<br>  1<br>  1<br>  1<br>  1<br>  1<br>  1 | tourty Rate 2<br>223.96 2<br>\$25.48 2<br>                                                                                                    | Target Period<br>\$1,916.97  \$2,038.47  \$ 2,038.47  \$ 2,038.47  \$ 2,038.47  \$ 2,038.47  \$ 2,038.47  \$ 2,038.47  \$ 2,048.47  \$ 2,048.47  \$ 2,048.47  \$ 2,048.47  \$ 2,048.47  \$ 2,048.47  \$ 2,048.47  \$ 2,048.47  \$ 2,048.47  \$ 2,048.47  \$ 2,048.47  \$ 2,048.47  \$ 2,048.47  \$ 2,048.47  \$ 2,048.47  \$ 2,048.47  \$ 2,048.47  \$ 2,048.47  \$ 2,048.47  \$ 2,048.47  \$ 2,048.47  \$ 2,048.47  \$ 2,048.47  \$ 2,048.47  \$ 2,048.47  \$ 2,048.47  \$ 2,048.47  \$ 2,048.47  \$ 2,048.47  \$ 2,048.47  \$ 2,048.47  \$ 2,048.47  \$ 2,048.47  \$ 2,048.47  \$ 2,048.47  \$ 2,048.47  \$ 2,048.47  \$ 2,048.47  \$ 2,048.47  \$ 2,048.47  \$ 2,048.47  \$ 2,048.47  \$ 2,048.47  \$ 2,048.47  \$ 2,048.47  \$ 2,048.47  \$ 2,048.47  \$ 2,048.47  \$ 2,048.47  \$ 2,048.47  \$ 2,048.47  \$ 2,048.47  \$ 2,048.47  \$ 2,048.47  \$ 2,048.47  \$ 2,048.47  \$ 2,048.47  \$ 2,048.47  \$ 2,048.47  \$ 2,048.47  \$ 2,048.47  \$ 2,048.47  \$ 2,048.47  \$ 2,048.47  \$ 2,048.47  \$ 2,048.47  \$ 2,048.47  \$ 2,048.47  \$ 2,048.47  \$ 2,048.47  \$ 2,048.47  \$ 2,048.47  \$ 2,048.47  \$ 2,048.47  \$ 2,048.47  \$ 2,048.47  \$ 2,048.47  \$ 2,048.47  \$ 2,048.47  \$ 2,048.47  \$ 2,048.47  \$ 2,048.47  \$ 2,048.47  \$ 2,048.47  \$ 2,048.47  \$ 2,048.47  \$ 2,048.47  \$ 2,048.47  \$ 2,048.47  \$ 2,048.47  \$ 2,048.47  \$ 2,048.47  \$ 2,048.47  \$ 2,048.47  \$ 2,048.47  \$ 2,048.47  \$ 2,048.47  \$ 2,048.47  \$ 2,048.47  \$ 2,048.47  \$ 2,048.47  \$ 2,048.47  \$ 2,048.47  \$ 2,048.47  \$ 2,048.47  \$ 2,048.47  \$ 2,048.47  \$ 2,048.47  \$ 2,048.47  \$ 2,048.47  \$ 2,048.47  \$ 2,048.47  \$ 2,048.47  \$ 2,048.47  \$ 2,048.47  \$ 2,048.47  \$ 2,048.47  \$ 2,048.47  \$ 2,048.47  \$ 2,048.47  \$ 2,048.47  \$ 2,048.47  \$ 2,048.47  \$ 2,048.47  \$ 2,048.47  \$ 2,048.47  \$ 2,048.47  \$ 2,048.47  \$ 2,048.47  \$ 2,048.47  \$ 2,048.47  \$ 2,048.47  \$ 2,048.47  \$ 2,048.47  \$ 2,048.47  \$ 2,048.47  \$ 2,048.47  \$ 2,048.47  \$ 2,048.47  \$ 2,048.47  \$ 2,048.47  \$ 2,048.47  \$ 2,048.47  \$ 2,048.47  \$ 2,048.47  \$ 2,048.47  \$ 2,048.47  \$ 2,048.47  \$ 2,048.47  \$ 2,048.47  \$ 2,048.47  \$ 2,048.47  \$ 2,048.47  \$ 2,048.47  \$ 2,048.47  \$ 2,048.47  \$ 2,048.47  \$ 2,048.47  \$ 2,048.47  \$ 2,048.47  \$ 2,048.47  \$ 2,0 | Image: The second second sec                                                                                                    | F Ulo ::<br>ay Change<br>S0.00<br>S0.00<br>Per<br>:<br>:<br>:<br>:<br>:<br>:<br>:<br>:<br>:<br>:<br>:<br>:<br>:                                                                                                    |

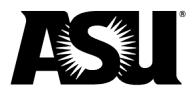

To use the Payroll Accounting Detail report:

- 1. Filter the report using the reconciled pay period and the worker filter. Multiple workers can be selected.
  - a. The Personal Services Only box will automatically be marked to exclude employee-related expenses — ERE. Uncheck the box for the report to return both Personal Service and ERE expense lines.
- 2. The report will display each worker's account information within your filter parameters.
- 3. Verify the account charged is correct.

|                                                                                                    |                                                                                    |                                                   |                      | Pa                                                                                    | ayroll Accou                                                               | unting D                                                    | a<br>Petail re<br>li                                                                                    | The Pe<br>utomatica<br>port to re<br>nes. If the<br>return Pe         | ersonal Servic<br>ally be marker<br>turn only Pers<br>box is unma<br>ersonal Servic                                                                                                    | ces Only bo<br>d. This will a<br>sonal Servio<br>arked, the re<br>ce and FRE                                                                                                    | ox will<br>allow the<br>ce payroll<br>eport will                                                                                                    | - 1                                   |                                                                    |
|----------------------------------------------------------------------------------------------------|------------------------------------------------------------------------------------|---------------------------------------------------|----------------------|---------------------------------------------------------------------------------------|----------------------------------------------------------------------------|-------------------------------------------------------------|----------------------------------------------------------------------------------------------------|-----------------------------------------------------------------------|----------------------------------------------------------------------------------------------------|----------------------------------------------------------------------------------------------------|----------------------------------------------------------------------------------------------------|---------------------------------------|--------------------------------------------------------------------|
|                                                                                                    |                                                                                    |                                                   | Per                  | sonal Servic                                                                          | es Only 🔽                                                                  | -                                                           |                                                                                                    | Texam .                                                               |                                                                                                    |                                                                                                    |                                                                                                    |                                       |                                                                    |
|                                                                                                    |                                                                                    |                                                   | Peri                 | iod                                                                                   | ×                                                                          | 03/18/2                                                     | 024 - 03/31/20                                                                                          | 24 !!                                                                 | =                                                                                                    |                                                                                                    |                                                                                                    |                                       |                                                                    |
|                                                                                                    |                                                                                    |                                                   |                      |                                                                                       |                                                                            | (Віweeki                                                    | у)                                                                                                    |                                                                       |                                                                                                    |                                                                                                    |                                                                                                    |                                       |                                                                    |
|                                                                                                    |                                                                                    |                                                   | Wor                  | /ker                                                                                  |                                                                            |                                                             |                                                                                                    |                                                                       | ≡                                                                                                    | -                                                                                                    |                                                                                                    |                                       |                                                                    |
|                                                                                                    |                                                                                    |                                                   |                      |                                                                                       |                                                                            |                                                             |                                                                                                    |                                                                       |                                                                                                    |                                                                                                    |                                                                                                    |                                       |                                                                    |
|                                                                                                    |                                                                                    |                                                   |                      |                                                                                       |                                                                            |                                                             |                                                                                                    |                                                                       |                                                                                                    |                                                                                                    |                                                                                                    |                                       |                                                                    |
|                                                                                                    |                                                                                    |                                                   |                      |                                                                                       |                                                                            |                                                             | (                                                                                                    | Cancel                                                                | ок                                                                                                    |                                                                                                    |                                                                                                    |                                       |                                                                    |
|                                                                                                    |                                                                                    |                                                   |                      |                                                                                       |                                                                            |                                                             | (                                                                                                    |                                                                       |                                                                                                    |                                                                                                    |                                                                                                    |                                       |                                                                    |
|                                                                                                    |                                                                                    |                                                   | -                    |                                                                                       |                                                                            |                                                             |                                                                                                    |                                                                       |                                                                                                    |                                                                                                    |                                                                                                    |                                       |                                                                    |
|                                                                                                    |                                                                                    |                                                   |                      |                                                                                       |                                                                            |                                                             |                                                                                                    |                                                                       |                                                                                                    |                                                                                                    |                                                                                                    |                                       |                                                                    |
|                                                                                                    |                                                                                    |                                                   |                      |                                                                                       |                                                                            |                                                             |                                                                                                    |                                                                       |                                                                                                    |                                                                                                    |                                                                                                    |                                       |                                                                    |
|                                                                                                    |                                                                                    |                                                   |                      |                                                                                       | _                                                                          |                                                             |                                                                                                    |                                                                       |                                                                                                    |                                                                                                    |                                                                                                    |                                       |                                                                    |
|                                                                                                    |                                                                                    |                                                   |                      |                                                                                       |                                                                            | _                                                           |                                                                                                    |                                                                       |                                                                                                    |                                                                                                    |                                                                                                    |                                       |                                                                    |
| Payroll A                                                                                                    | ccounting Deta                                                                     | il                                                |                      |                                                                                       |                                                                            |                                                             |                                                                                                    |                                                                       |                                                                                                    |                                                                                                    | _                                                                                                    |                                       | 4                                                                  |
| Payroll A                                                                                                    | es                                                                                 | 11 18                                             | Worke                | r                                                                                     |                                                                            |                                                             |                                                                                                    |                                                                       |                                                                                                    |                                                                                                    |                                                                                                    |                                       | <u> </u>                                                           |
| Payroll A<br>ional Services Only Y<br>od C                                                                                                    | Accounting Deta<br>ies<br>9/18/2024 - 03/31/203                                    | il ···· 않                                         | Worke                | 4                                                                                     |                                                                            |                                                             |                                                                                                    |                                                                       |                                                                                                    |                                                                                                    |                                                                                                    |                                       | 1                                                                  |
| Payroll A<br>sonal Services Only N<br>od C                                                                                                    | xccounting Deta<br>ies<br>3/18/2024 - 03/31/201                                    | il 😐 💖<br>24 (Biweekly)                           | Worke                | ır                                                                                    |                                                                            |                                                             |                                                                                                    |                                                                       |                                                                                                    |                                                                                                    |                                                                                                    | - H V                                 |                                                                    |
| Payroll A<br>sonal Services Only N<br>od 0<br>195<br>iod 0                                                                                                    | Ccounting Deta<br>Ves<br>13/18/2024 - 03/31/202<br>Worker                          | il 💿 🗌                                            | Worke                | IF Annual_Compet                                                                      | Compensation, Rate                                                         | Hourly, Rate                                                | Pay, Period, End, Date                                                                                  | Off_Cycle                                                             | Earning                                                                                                    | Ledger,Account                                                                                                    | Spend, Category                                                                                                    | · 대 비 국<br>Supervisory.Org            |                                                                    |
| Payroll A<br>sonal Services Only A<br>od c<br>18<br>18/2024 - 03/31/2024                                                                                                    | Accounting Deta<br>les<br>19/18/2024 - 09/31/202<br>Worker                         | <mark>il œ %</mark><br>24 (Eiweekly)<br>Worker,JD | Worke                | r<br>Annual_Compet<br>15,724.80                                                       | Compensation, Rate<br>604.80                                               | Hourly, Rate<br>15.12                                       | Pay,Period_End_Date<br>03/31/2024                                                                       | Off_Cycle<br>No                                                       | Earning<br>Studen Hourly Regular Wages<br>(GTH)                                                                                                    | Ledger, Account<br>7104 Personal Services -<br>Student                                                                                                    | Spend, Category<br>Personal Services -<br>Student                                                                                                    | 는 문 등<br>Supervisory_Org              | <b>a</b>                                                           |
| Payroll A           onal Services Only M           dd         0           dd         0           rs         0           rd         1           R127024 - 03/31/2024         1           118/2024 - 03/31/2024         1                                 | Accounting Deta<br>les<br>Is/18/2024 - 03/31/202<br>Worker<br>Worker A             | il 💿 🙌                                            | Worke<br>Position_JD | r<br>Aenuil,Compe<br>15,724.80                                                        | Compensation, Rate<br>604.80<br>604.80                                     | Hourly.Rate<br>15.12                                        | Pay,Period_End_Date<br>03/31/2024<br>03/31/2024                                                         | Off_Cycle<br>No<br>No                                                 | Earning<br>Student Hourly Regular Wages<br>(2117)<br>Student Hourly Regular Wages                                                                                                    | Ledger, Account<br>7104 Personal Services -<br>Student<br>7104 Personal Services -                                                                                                    | Spend, Category<br>Personal Services -<br>Student<br>Personal Services -                                                                                                    | E E Supervisory.Org                   | ×=                                                                 |
| Payroll A<br>anal Services Only V<br>d c c<br>18<br>ref 2004 - 03/31/2024<br>refsh)<br>18/2024 - 03/31/2024<br>refsh)                                                                                                    | Accounting Deta<br>les<br>Is/18/2024 - 03/31/202<br>Worker<br>Worker A             | il 💿 👫<br>24 (Biweekly)<br>Worker, JD             | Worke<br>Peation_ID  | r<br>Annal,Compri<br>15/24.00                                                         | Compensation, Rate<br>604.80<br>604.80                                     | Hourly, Rate<br>15.12<br>15.12                              | Pay,Period_End_Date<br>03/31/2024<br>03/31/2024                                                         | Off_Cycle<br>No<br>No                                                 | Earning<br>Student Hourly Regular Wages<br>(311)<br>Student Hourly Regular Wages<br>(311)                                                                                                    | Ledger, Account<br>7104 Personal Services -<br>Buskert<br>7104 Personal Services -<br>Buskert                                                                                                    | Spend, Category<br>Personal Services -<br>Soutient<br>Personal Services -<br>Soutient                                                                                                    | E E Supervisory.Org                   | ×=<br>                                                             |
| Payroll A           onal Services Only         \(\)           od         0           rss         0           rss         0           rss         0           18/2024 - 03/31/2024         18/2024 - 03/31/2024           18/2024 - 03/31/2024         2 | Accounting Deta<br>/es<br>13/18/2024 - 03/31/202<br>Worker<br>Worker A             | il 💿 🙌                                            | Worke                | Fr<br>Aenual,Comper<br>15,724.80                                                      | Compensation, Rate<br>604.80<br>604.80                                     | Hourly.Rete<br>15.12<br>15.12                               | Pay, Period, End, Date<br>03/31/2024<br>03/31/2024                                                      | Off_Cycle<br>No<br>No                                                 | Earning<br>Student Houfy Regular Wages<br>(STH)<br>Student Houfy Regular Wages                                                                                                    | Ledger, Account<br>7102 Personal Services -<br>Student<br>7103 Personal Services -<br>Student                                                                                                    | Spend, Category<br>Personal Services -<br>Student<br>Personal Services -<br>Student                                                                                                    | Supervisory.Org                       | ()<br>(), ()                                                       |
| Payroll A<br>conal Services Only 10<br>ad 0<br>18/2024 - 03/31/2024<br>18/2024 - 03/31/2024<br>18/2024 - 03/31/2024<br>18/2024 - 03/31/2024<br>18/2024 - 03/31/2024                                                                                     | Accounting Deta<br>res<br>13/18/2024 - 03/31/202<br>Worker<br>Worker A<br>Worker B | il 💿 🙌                                            | Worke                | H<br>Aenual,Compe<br>15,724.80<br>15,724.80<br>15,724.80<br>246,321.00                | Compensation, Rate<br>60480<br>60480<br>9,473.89                           | Hourly.Rete<br>15.12<br>15.12<br>947.39                     | Pay,Period_End_Date<br>03/31/2024<br>03/31/2024<br>03/31/2024                                           | Off_Cycle<br>No<br>No<br>No<br>No                                     | Earning<br>Student Hourly Regular Wages<br>(STH)<br>Student Hourly Regular Wages<br>(STH)<br>Faculty Associate (FAC)                                                                                       | Ledger, Account<br>7104 Personal Services -<br>Dustert<br>7104 Personal Services -<br>Dustert<br>7100 Personal Services -<br>Factor                                                                                                    | Spend, Category Personal Services Student Personal Services Student Personal Services Personal Services Personal Service | Supervisory.Org                       | (II)<br>(II)<br>(II)<br>(II)<br>(II)<br>(II)<br>(II)<br>(II)       |
| Payroll /<br>conal Services Only 10<br>od 0 (<br>18/2024 - 03/31/2024<br>18/2024 - 03/31/2024<br>18/2024 - 03/31/2024<br>18/2024 - 03/31/2024<br>18/2024 - 03/31/2024                                                                                   | Accounting Deta<br>res<br>33/18/2024 - 03/31/202<br>Worker<br>Worker A<br>Worker B | il 💿 🙌                                            | Worke<br>Pesition,JD | If<br>Aenual,Compre<br>15/22480<br>15/22480<br>15/22480<br>2246,321.00                | Compensation, Rate<br>604.80<br>604.80<br>9,473.89<br>9,473.89             | Hourly, Rate<br>15.12<br>15.12<br>947.39<br>118.43          | Pay,Period_End_Date<br>03/31/2024<br>03/31/2024<br>03/31/2024<br>03/31/2024                             | Off_Cycle<br>No<br>No<br>No<br>No<br>No<br>No                         | Earning<br>Student Hourly Regular Wages<br>(STH)<br>Student Hourly Regular Wages<br>(STH)<br>Faculty Associate (FAC)<br>Faculty Associate (FAC)<br>Supplemental Pay-Normal<br>(SLP)                        | Ledger, Account<br>7104 Personal Services -<br>Student<br>7100 Personal Services -<br>Factor<br>7100 Personal Services -<br>Pacoly<br>7100 Personal Services -<br>7100 Personal Services -<br>Other                                                                                                    | Spend, Category           Spend, Category           Personal Services -<br>Student           Demosral Services -<br>Teachy           Personal Services -<br>Pacchy           Personal Services -<br>Pacchy           Personal Services -<br>Pacchy           Personal Services -<br>Pacchy                                                                                                    | Supervisory.Org                       | (i)<br>(i) (i) (i) (i) (i) (i) (i) (i) (i) (i)                     |
| Payroll /<br>conal Services Only 10<br>od 0 0<br>18/2024 - 03/31/2024<br>eeeby/<br>18/2024 - 03/31/2024<br>18/2024 - 03/31/2024<br>18/2024 - 03/31/2024<br>18/2024 - 03/31/2024<br>18/2024 - 03/31/2024                                                 | Accounting Deta<br>Ies<br>33/18/2024 - 03/31/202<br>Worker<br>Worker A<br>Worker B | il 💿 🙌                                            | Worker<br>Peation_JD | 17<br>Aenual,Comper<br>15/24.80<br>15/24.80<br>246,321.00<br>246,321.00<br>246,322.00 | Compensation, Rate<br>604.80<br>404.80<br>9,473.89<br>9,473.89<br>9,473.89 | Hourly.Rete<br>15.12<br>15.12<br>947.39<br>118.43<br>118.43 | Pey_Period_End_Date<br>03/31/2024<br>03/31/2024<br>03/31/2024<br>03/31/2024<br>03/31/2024<br>03/31/2024 | Off_Cycle<br>No<br>No<br>No<br>No<br>No<br>No<br>No<br>No<br>No<br>No | Esming<br>Student Hourly Regular Wages<br>(STH)<br>Student Hourly Regular Wages<br>(STH)<br>Faculty Associate (FAC)<br>Faculty Associate (FAC)<br>Suggemental Pay Normal<br>(SUP)<br>Pagular Salary (RESS) | Ledger, Account<br>7104 Personal Services -<br>Student<br>7104 Personal Services -<br>Student<br>7100 Personal Services -<br>Faculy<br>7100 Personal Services -<br>7100 Personal Services -<br>7100 Personal Services -<br>7100 Personal Services -<br>7100 Personal Services -<br>7100 Personal Services - | Spend, Category Personal Services Student Personal Services Student Personal Services Personal Services Personal Service | E E E E E E E E E E E E E E E E E E E | (i)<br>(i)<br>(i)<br>(i)<br>(i)<br>(i)<br>(i)<br>(i)<br>(i)<br>(i) |

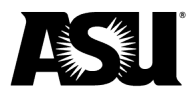

| Payroll /                             | Accounting     | g Detail 😳 🌼                          |                                            |                                         |                 |             |         |      |                   |         | XII 10            |
|---------------------------------------|----------------|---------------------------------------|--------------------------------------------|-----------------------------------------|-----------------|-------------|---------|------|-------------------|---------|-------------------|
| Personal Services Only                | Yes            |                                       | Worker                                     |                                         |                 |             |         |      |                   |         |                   |
| Period                                | 03/18/2024 - 0 | 3/31/2024 (Biweekly)                  |                                            |                                         |                 |             |         |      |                   |         |                   |
| 8 items                               |                |                                       |                                            |                                         |                 |             |         |      |                   | XII III | ≂ 00 ⊡ <b>.</b> ' |
| Period                                | Off_Cycle      | Earning                               | Ledger_Account                             | Spend_Category                          | Supervisory_Org | Cost_Center | Program | Gift | Fund C            | Campus  | Amount            |
| 03/18/2024 - 03/31/2024<br>(Biweekly) | No             | Student Hourly Regular Wages<br>(STH) | 7104:Personal Services -<br>Student        | Personal Services -<br>Student          |                 |             |         |      | -                 |         | \$207.90          |
| 03/18/2024 - 03/31/2024<br>(Biweekly) | No             | Student Hourly Regular Wages<br>(STH) | 7104:Personal Services -<br>Student        | Personal Services -<br>Student          |                 |             |         |      |                   |         | \$105.84          |
|                                       |                |                                       |                                            |                                         |                 |             |         |      | Worker A 1        | Fotal   | \$313.74          |
| 03/18/2024 - 03/31/2024<br>(Biweekly) | No             | Faculty Associate (FAC)               | 7100:Personal Services -<br>Faculty        | Personal Services -<br>Faculty          |                 |             |         |      |                   |         | \$540.00          |
| 03/18/2024 - 03/31/2024<br>(Biweekly) | No             | Supplemental Pay- Normal<br>(SUP)     | 7105:Personal Services -<br>Other          | Personal Services -<br>Supplemental Pay |                 | 100705-     |         |      |                   |         | \$437.50          |
| 03/18/2024 - 03/31/2024<br>(Biweekly) | No             | Regular Salary (REGS)                 | 7106:Personal Services -<br>Administrative | Personal Services -<br>Administrative   |                 |             |         |      |                   |         | \$9,473.89        |
|                                       |                |                                       |                                            |                                         |                 |             |         |      | Worker B          | Total   | \$10,451.39       |
|                                       |                |                                       |                                            |                                         |                 |             |         |      | Total of All Work | ers     | \$10,765.13       |
| 4                                     | + +            |                                       |                                            |                                         |                 |             |         |      |                   |         | )<br>)            |

#### Verification of time reported

Supervisors are required to verify and approve reported time in Workday HCM, the system of record for timesheets. In many circumstances, departments have individuals assigned to the Timekeeper role. The Timekeeper can approve hours in Workday HCM on behalf of the supervisor.

If a department has a Timekeeper, the supervisor or another individual with first-hand knowledge is aware of and approves of the hours reported. Only Supervisors and Timekeepers can approve time unless a delegate has been assigned temporary access due to the Supervisor or Timekeeper taking leave or exception hours.

Departments should document their unique internal procedures for time reporting in case of an audit.

All hours approved in Workday HCM for a pay period will be visible in the **Payroll Reconciliation** report. For non-exempt employees, timesheet information is available using the drill-in feature of the Target Period and Prior Period column amounts. If there is a change in hours, this could be identified in the Pay Change column of the report as this represents the Target Period less the Prior Period.

Using the drill-in feature:

- 2. Review the hours worked.

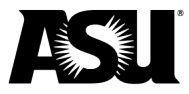

| Target Peri       | iod 03/18/2024 - 03/3          | 31/2024 (Biwee | kly) Supervis         | ory Org Hiera | rchy             | -    |             |               |                 |                   |                  |                 |
|-------------------|--------------------------------|----------------|-----------------------|---------------|------------------|------|-------------|---------------|-----------------|-------------------|------------------|-----------------|
| Prior Perio       | d 03/04/2024 - 03/1            | 17/2024 (Biwee | kly)                  |               |                  |      |             |               |                 |                   |                  |                 |
| 308 of 1238       | items                          |                |                       |               |                  |      |             |               |                 |                   | ×                | ╤┉᠋ः            |
| Employee          |                                | Employee ID    | Pay Type              | Position      | Job Title        | FTE  | Annual Rate | Biweekly Rate | Hourly Rate     | Target Period     | Prior Period     | Pay Change      |
|                   |                                |                | Hourly Plan           |               |                  | 50%  | \$15,724.80 | \$604.80      | \$15.12         | \$313.74          | \$412.02         | (\$98.28)       |
|                   |                                |                | Hourly Plan           | -             |                  | 25%  | \$7,862.40  | \$302.40      | \$15.12         | \$597.24          | \$446.04         | \$151.20        |
|                   |                                |                | Hourly Plan           |               |                  | 50%  | \$15,724.80 | \$604.80      | \$15.12         | \$453.60          | 0.00             | \$453.60        |
|                   |                                |                | Hourly Plan           |               |                  | 50%  | \$18,720.00 | \$720.00      | \$18.00         | \$720.00          | \$720.00         | \$0.00          |
|                   |                                |                | Hourly Plan           |               |                  | 25%  | \$7,862.40  | \$302.40      | \$15.12         | \$604.80          | \$604.80         | \$0.00          |
|                   |                                |                | Hourly Plan           |               |                  | 100% | \$45,011.20 | \$1,731.20    | \$21.64         | \$1,731.20        | \$1,731.20       | \$0.00          |
|                   |                                |                | Hourly Plan           |               |                  | 100% | \$50,003.20 | \$1,923.20    | \$24.04         | \$1,923.20        | \$1,923.20       | \$0.00          |
| _                 |                                |                |                       |               |                  |      |             |               |                 |                   |                  | -               |
| Target Period C   | 03/18/2024 - 03/31/2024 (Biwee | kly) Supe      | rvisory Org Hierarchy | -             | term for the     |      |             |               |                 |                   |                  |                 |
| Prior Period 0    | 03/04/2024 - 03/17/2024 (Biwee | kly)           |                       |               |                  |      |             |               |                 |                   |                  |                 |
| 308 of 1238 items |                                |                |                       |               |                  |      |             |               |                 |                   | \$               | ≣≣⊽‰⊡.'         |
| Employee          |                                | Employ         | vee ID Pay Type       | Pr            | sition Job Title |      | FTE         | Annual Rate   | Biweekly Rate H | ourly Rate Target | Period Prior Per | riod Pay Change |

| Employee                                                                                                    | Employee ID | Pay Type                              | Position                | Job Title |              |                  |                |        |                      | FTE                | Annual Rate    | Biweekly      | Rate Hourly Rat    | e Target Period | Prior Perio | d Pay Chan | ge |
|----------------------------------------------------------------------------------------------------|-------------|---------------------------------------|-------------------------|-----------|--------------|------------------|----------------|--------|----------------------|--------------------|----------------|---------------|--------------------|-----------------|-------------|------------|----|
|                                                                                                    |             |                                       |                         |           |              | _                |                |        |                      |                    |                |               |                    |                 |             | \$151.20   | ^  |
|                                                                                                    |             | Hourly Plan                           |                         |           |              |                  |                |        |                      | 50% \$             | 15,724.80      | \$604.8       | \$15.12            | \$313.74        | \$412.02    | (\$98.28)  |    |
| and the second second sec                                                                                                    |             |                                       |                         |           |              |                  |                |        |                      |                    | _              |               | × \$15.12          | \$597.24        | \$446.04    | •          |    |
|                                                                                                    |             | Criteria View by: Select a Fie        | eld                     | *         | and then by: | Select a Fie     | eld            |        | *                    | Refres             | · )            |               |                    | A.F.9. (9)      |             | \$151.20   |    |
|                                                                                                    |             |                                       |                         |           |              |                  |                |        |                      |                    | _              |               | 515.12             | 3433.60         | 0.00        | \$453.60   |    |
| Name of States                                                                                                    |             | 2 items                               |                         |           |              |                  |                |        |                      | PDF                | ≣ ⊞ ≂          | 06 🖩 🖽        | \$18.00            | \$720.00        | \$720.00    | \$0.00     |    |
| and the second second se                                                                                                    |             | Period                                | Sub Period              | Ar        | inual Rate   | Biweekly<br>Rate | Hourly<br>Rate | Active | Earning              |                    | Hours          | Amount        | \$15.12            | \$604.80        | \$604.80    | \$0.00     | Т  |
| The second second second second second second second second second second second second second second second s                                                                                                    |             | 03/18/2024 - 03/31/2024               | 03/18/2024 - 03/24/2024 | s         | 15,724.80    | \$604.80         | \$15.12        | Yes    | Student Hor          | urly Regular Wages | 13.75          | \$207.90      | \$21.64            | \$1,731.20      | \$1,731.20  | \$0.00     |    |
| 100 C                                                                                                    |             | (Biweekly)                            |                         |           |              |                  |                |        | (STH)                |                    |                |               | \$24.04            | \$1,923.20      | \$1,923.20  | \$0.00     |    |
|                                                                                                    |             | 03/18/2024 - 03/31/2024<br>(Biweekly) | 03/25/2024 - 03/31/2024 | s         | 15,724.80    | \$604.80         | \$15.12        | Yes    | Student Hor<br>(STH) | urly Regular Wages | 7              | \$105.84      | \$14.75            | \$885.00        | \$295.00    | \$590.00   |    |
| Name and Address of States of States |             | 4                                     |                         |           |              |                  |                |        |                      |                    |                | ÷.            | \$15.12            | \$317.52        | \$181.4     | ▶          |    |
|                                                                                                    |             |                                       |                         |           |              |                  |                |        |                      |                    |                |               | -                  |                 |             | \$136.08   |    |
|                                                                                                    |             |                                       |                         |           | _            |                  |                |        |                      |                    |                |               | 11                 |                 |             | × 14       |    |
|                                                                                                    |             | Hourly Plan                           |                         |           | Criteria     | View by: Se      | elect a Fie    | ld     |                      | and t              | hen by: Se     | elect a Field |                    | • Re            | fresh       | 10         |    |
| Real Property and                                                                                                    |             | Hourly Plan                           |                         |           |              |                  |                |        |                      |                    |                |               |                    |                 |             |            |    |
| and the second second se                                                                                                    |             | Hourly Plan                           |                         |           | 1 item       |                  |                |        |                      |                    |                |               |                    | 면전              | ≝ ∭ ╤ OUo ⊫ |            |    |
|                                                                                                    |             |                                       |                         |           | Period       |                  |                |        | Annual Rate          | Biweekly Rate      | Hourly<br>Rate | Active        | Earning            |                 | Hours Amo   | unt 10     |    |
|                                                                                                    |             | Hourly Plan                           |                         |           | 03/04/       | 2024 - 03/17/20  | 024            |        | \$15,724.80          | \$604.80           | \$15.12        | Yes           | Student Hourly Reg | lar Wages       | 27.25 \$412 | 02 16      |    |
| No. 100                                                                                                    |             | Hourly Plan                           |                         |           | (Biwee       | kly)             |                |        |                      |                    |                |               | (STH)              |                 |             | -          |    |
| and the second second se                                                                                                    |             | Hourly Plan                           |                         |           |              |                  |                |        |                      |                    |                |               |                    |                 |             | > J)       |    |
|                                                                                                    |             |                                       |                         |           |              |                  |                |        |                      |                    |                |               |                    |                 |             | // 18      | *  |

Supervisors and Timekeepers will also have access to the **Find Timesheets** report to further review hours and their approvals. To learn how to use this report, please refer to available Workday HCM training for Time Tracking and Time Reporting.

## Verify on-cycle payroll expenses on Monday before payday

The on-cycle payroll information will be available to review within the Payroll Reconciliation report the Monday before payday. This information should be reviewed before each payday to verify that all employees are accurately paid for each pay period. If discrepancies are

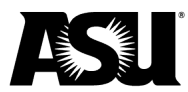

discovered, please <u>contact your Payroll representative</u> before noon on Tuesday to correct any possible underpayments or overpayments.

To review the on-cycle expenses, use the **Payroll Reconciliation** report, filtering the Target Period by the **Current Period in Progress** option. This pay period is "In Progress" and can be compared against the prior pay period for possible discrepancies.

- **Prior Period** Use the prior pay period listed in the Last Periods Completed.
- **Target Period** Use the pay period listed as the Current Periods in Progress.

|  |                           |                             |    |   | • |  |
|--|---------------------------|-----------------------------|----|---|---|--|
|  | Payroll Rec               | onciliation                 | ×  |   |   |  |
|  |                           |                             |    |   |   |  |
|  | Target Period             | Search                      | := |   |   |  |
|  | Prior Period              | Current Periods in Progress | >  |   |   |  |
|  |                           | Last Periods Completed      | >  |   |   |  |
|  | Supervisory Org Hierarchy | By Period Schedule          | >  |   |   |  |
|  | Supervisory Org           | By Run Category             | >  |   |   |  |
|  | Cost Center Hierarchy     | By Pay Group                | >  |   |   |  |
|  | ous ound menuony          |                             |    |   |   |  |
|  | Cost Center               |                             | := |   |   |  |
|  |                           |                             |    |   |   |  |
|  |                           | Cancel                      | ок | • |   |  |
|  |                           |                             |    |   |   |  |
|  |                           |                             |    |   |   |  |
|  |                           |                             |    |   |   |  |

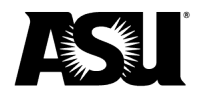

# Other important reconciling information

#### Payroll Accounting Detail report display

The Payroll Accounting Detail report is a subreport to the Payroll Reconciliation report, allowing end-users to pull information for multiple pay periods for multiple workers. The report includes a filter option to allow only Personal Service activity or Personal Service <u>and</u> Employee Related Expense — ERE — activity details to populate.

This report displays the following details:

- **Amount** This represents the expense amount for the respective pay period. There is a Summary Total Amount after each worker and a Grand Total Summary Amount at the bottom of the report summarizing the totals for all workers and pay periods.
- Annual Compensation: Pulled from the worker's respective compensation profile plan.
- **Compensation Rate**: Pulled from the worker's respective compensation profile plan
- Cost Center / Program / Gift / Grant / Project: Account mapping.
- **Earning**: Represents the earning code the worker's pay is set up as. This will be blank when ERE data is included.
- Hourly Rate: Calculated from the worker's respective compensation profile plan
- Ledger and Spend Category.
- **Off Cycle:** Yes or No to indicate if an off-cycle payment was processed see next section.
- **Pay Period End Date**: Indicates the pay period being reviewed
- Position / Position ID.
- Supervisory Org: Represents the worker's direct supervisor
- Worker / Worker ID.

#### Off-cycle payroll expenses

**Off-cycle payroll expenses** can be viewed from the Payroll Accounting Detail or Payroll Reconciliation reports using the drill-to View Accounting Details. Please <u>review FIN 603</u> before submitting a manual check request. Departments that repeatedly request off-cycle checks due to deficient departmental processes may be charged a fee of up to \$50.00 per off-cycle check produced.

Table of contents

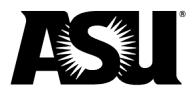

#### Find Timesheets report

Supervisors and Timekeepers will also have access to the **Find Timesheets** report to further review hours and their approvals. To learn how to use this report, please refer to the Workday HCM Training available for Time Tracking and Time Reporting.

<u>Contact your Financial Services accountant</u> with questions or for more information regarding the best practices for payroll reconciliation.